## **PVANetMoodle**

## Configuração de Tempo de Avaliação Diferenciado

## Passo a Passo

Utilize a opção **"sobreposição de usuário"**, que permite configurar períodos de entrega diferentes para usuários específicos. Ao acessar esta opção, basta fazer a busca pelo(s) usuário(s), definir as datas e salvar. Também é possível reverter para os padrões da tarefa.

Ao acessar o questionário (avaliação), à direita da tela ficará disponível o "Menu de ações". Clique na opção Sobreposição de usuário, em seguida em "Adicionar sobreposição de usuário". Faça a seleção do usuário (buscar por nome) e mude a configuração para ele. Também é possível criar uma senha específica para ele acessar esta "sobreposição".

Seguem as sequências das telas:

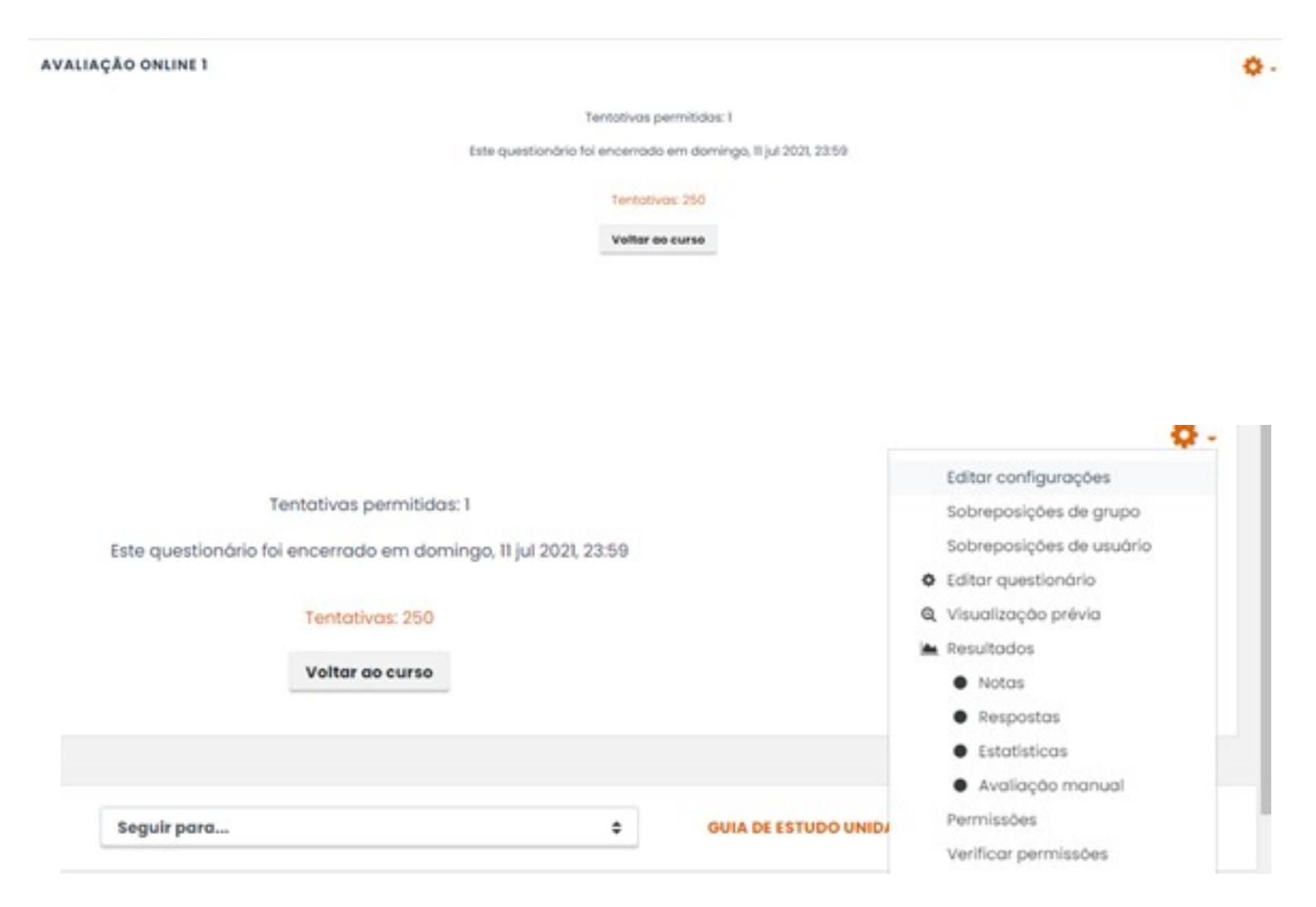

# AVALIAÇÃO ONLINE 1

Adicionar sobreposição de usuário

### AVALIAÇÃO ONLINE 1

| Sobreposição de usuário | 0 | - Necessórios<br>Sem seleç  | âo                |      |         |       |   |    |   |           |
|-------------------------|---|-----------------------------|-------------------|------|---------|-------|---|----|---|-----------|
|                         |   | Buscar                      |                   | •    | ]       |       |   |    |   |           |
| Senha necessária        | 0 | Clique para inserir texto 🖋 |                   |      |         |       |   |    |   |           |
| Abrir o questionário    |   | 24 ¢                        | malo \$           | )[   | 2021 ¢  | 00    | ٠ | 00 | ٠ | Habilitar |
| Encerrar o questionário |   | 11 ¢                        | julho 🗘           | )[   | 2021 \$ | 23    | ٠ | 59 | ¢ | Habilitar |
| Limite de tempo         | 0 | 0                           | minutos           | 0    | - Habi  | litar |   |    |   |           |
| Tentativas permitidas   | 0 | 1                           | ٠                 |      |         |       |   |    |   |           |
|                         |   | Reverter                    | para o questionár | lo p | adrão   |       |   |    |   |           |
|                         |   | Comment                     |                   |      |         |       |   |    |   |           |

**Equipe PVANet Moodle** Coordenadoria de Educação Aberta e a Distância - CEAD Universidade Federal de Viçosa - UFV https://www.cead.ufv.br